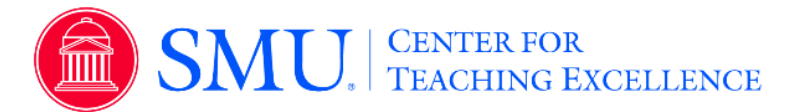

## **Instructor Results**

Instructors can navigate results, as well as generate batch reports, across multiple projects within *Instructor Results*.

- 1. Click on the *Results* tab
- 2. Select Instructor Results
- 3. Select the project(s) from the project drop down menu.
- 4. To view an individual course section report, click on the *View* icon by course information and select desired report.
- 5. To generate a batch report, select more than one course section and click on *Batch Report*.
  - 1. Name the batch report
  - 2. Select one of the following options:
    - Merge Multiple PDF Reports into one PDF for Selected Courses - Individual course sections reports will be compiled into a single PDF report. Data is not aggregated.
    - Download Multiple PDF Reports/Batch as ZIP File for Selected Courses - Course section reports will be downloaded as individual PDF files into a ZIP file. Data is not aggregated.
    - Comparison Report with Selected Courses in one report and organized by survey questions as PDF - Comparison of each survey question from course to course. Data is not aggregated. See Sample Below. NOTE: If wanting aggregated data, please follow the steps listed in the Project Results section below.
  - 3. Select or Deselect option to include responses to write-in (qualitative) questions on report.
  - 4. Click GO

### Locating the Results Tab:

| EvaluationKIT 📮 Home | Results <del>-</del>                           |
|----------------------|------------------------------------------------|
| Project Results      | Response Rate Tracker<br>Project Results       |
| FacultvViewTest      | Instructor Results                             |
| CTE-sandbox-2015     | Report Builder<br>Results Feedback andbox 2015 |

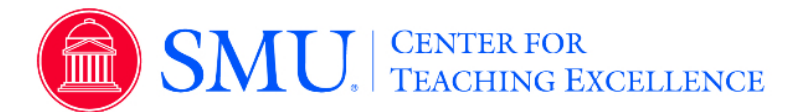

### To view an individual course section report:

| Instructor Resu                                                                                                    | ults Instructor results for cour                                                  | ses                                                                                                    |                                                                                                    |                                                                                                    |                                                                                                    |                                                                                 |               |
|----------------------------------------------------------------------------------------------------|-----------------------------------------------------------------------------------|----------------------------------------------------------------------------------------------------|----------------------------------------------------------------------------------------------------|----------------------------------------------------------------------------------------------------|----------------------------------------------------------------------------------------------------|---------------------------------------------------------------------------------|---------------|
| Q Search                                                                                                    |                                                                                   |                                                                                                    |                                                                                                    |                                                                                                    |                                                                                                    |                                                                                 |               |
| Project                                                                                                    |                                                                                   |                                                                                                    |                                                                                                    |                                                                                                    |                                                                                                    |                                                                                 |               |
| Select                                                                                                    | •                                                                                 |                                                                                                    |                                                                                                    |                                                                                                    |                                                                                                    |                                                                                 |               |
| Show Columns                                                                                                    | Inique ID 🖉 Hierarchy Level 🖉 Project                                             |                                                                                                    |                                                                                                    |                                                                                                    |                                                                                                    |                                                                                 |               |
| a course code ta fille a o                                                                                                    | shique to as merarchy cever as Project                                            |                                                                                                    |                                                                                                    |                                                                                                    |                                                                                                    |                                                                                 |               |
| Search Reset                                                                                                    |                                                                                   |                                                                                                    |                                                                                                    |                                                                                                    |                                                                                                    |                                                                                 |               |
| 📩 Batch Report                                                                                                    |                                                                                   |                                                                                                    |                                                                                                    |                                                                                                    |                                                                                                    |                                                                                 |               |
| Results                                                                                                    |                                                                                   |                                                                                                    |                                                                                                    |                                                                                                    |                                                                                                    |                                                                                 |               |
|                                                                                                    |                                                                                   |                                                                                                    |                                                                                                    |                                                                                                    |                                                                                                    |                                                                                 |               |
| Name 🔺                                                                                                    | Course Code                                                                       | Title                                                                                                    | Unique ID                                                                                                    | Hierarchy Level                                                                                                    | Project                                                                                                    |                                                                                 | Vie           |
| Name      LaSalle, Jeremy                                                                                                    | Course Code<br>ACC101                                                             | Title<br>Introduction to Accounting                                                                                                    | Unique ID<br>ACC101_01_SUM13_SC                                                                                         | Hierarchy Level Accounting Department                                                                                                    | Project<br>Summer 2013 Session C Course I                                                                                                    | Evaluations                                                                     | Vic           |
| Name      LaSalle, Jeremy     LaSalle, Jeremy                                                                                 | Course Code<br>ACC101<br>ACC101                                                   | Title Introduction to Accounting Introduction to Accounting                                                                                                    | Unique ID<br>ACC101_01_SUM13_SC<br>ACC101_01_SUM13_SC                                                                   | Hierarchy Level Accounting Department Accounting Department                                                                                                    | Project<br>Summer 2013 Session C Course I<br>Summer 2013 Session C Cou                                                                                                    | Evaluations                                                                     | Vi            |
| <ul> <li>Name ×</li> <li>LaSalle, Jeremy</li> <li>LaSalle, Jeremy</li> <li>LaSalle, Jeremy</li> </ul>                         | Course Code<br>ACC101<br>ACC101<br>ACC101                                         | Title<br>Introduction to Accounting<br>Introduction to Accounting<br>Introduction to Accounting                                                                         | Unique ID<br>ACC101_01_SUM13_SC<br>ACC101_01_SUM13_SC<br>ACC101_01_SUM13_SB                                             | Hierarchy Level<br>Accounting Department<br>Accounting Department<br>Accounting Department                                                                            | Project<br>Summer 2013 Session C Course I<br>Summer 2013 Session C Co<br>Summer 2013 Session B Co                                                                                                    | Evaluations<br>PDF<br>PDF + Comme<br>Raw Data                                   | Vie<br>C      |
| Name      LaSalle, Jeremy     LaSalle, Jeremy     LaSalle, Jeremy     LaSalle, Jeremy                                         | Course Code<br>Acc101<br>Acc101<br>Acc101<br>Acc101                               | Title Introduction to Accounting Introduction to Accounting Introduction to Accounting Introduction to Accounting Introduction to Accounting                            | Unique ID<br>ACC101_01_SUM13_SC<br>ACC101_01_SUM13_SC<br>ACC101_01_SUM13_S8<br>ACC101_01_SUM13_SA                       | Hierarchy Level Accounting Department Accounting Department Accounting Department Accounting Department                                                               | Project<br>Summer 2013 Session C Course<br>Summer 2013 Session C Co<br>Summer 2013 Session B Co<br>Summer 2013 Session A Co                                                                                  | Evaluations<br>PDF<br>PDF + Comme<br>Raw Data<br>Feedback                       | Vie<br>Lients |
| Name      LaSalle, Jeremy     LaSalle, Jeremy     LaSalle, Jeremy     LaSalle, Jeremy     LaSalle, Jeremy     LaSalle, Jeremy | Course Code<br>ACC101<br>ACC101<br>ACC101<br>ACC101<br>ACC101                     | Title Introduction to Accounting Introduction to Accounting Introduction to Accounting Introduction to Accounting Introduction to Accounting Introduction to Accounting | Unique ID<br>ACC101_01_SUM13_SC<br>ACC101_01_SUM13_SC<br>ACC101_01_SUM13_S8<br>ACC101_01_SUM13_S8<br>ACC101_01_SUM13_S8 | Hierarchy Level<br>Accounting Department<br>Accounting Department<br>Accounting Department<br>Accounting Department<br>Accounting Department                          | Project<br>Summer 2013 Session C Course I<br>Summer 2013 Session C Co<br>Summer 2013 Session B Co<br>Summer 2013 Session A Co<br>Fall 2014 Course Evaluation Proje                                           | Evaluations<br>PDF<br>PDF + Comme<br>Raw Data<br>Peedback<br>ect                | Vie<br>lents  |
| Name  LaSalle, Jeremy LaSalle, Jeremy LaSalle, Jeremy LaSalle, Jeremy LaSalle, Jeremy LaSalle, Jeremy LaSalle, Jeremy         | Course Code<br>ACC101<br>ACC101<br>ACC101<br>ACC101<br>ACC101<br>ACC101<br>ACC102 | Title Introduction to Accounting Introduction to Accounting Introduction to Accounting Introduction to Accounting Introduction to Accounting Accounting Principles      | Unique ID<br>AcC101.01.5UM13.5C<br>ACC101.01.5UM13.5C<br>ACC101.01.5UM13.5B<br>ACC101.01.5UM13.5A<br>ACC101.01.FAM14.5A | Hierarchy Level<br>Accounting Department<br>Accounting Department<br>Accounting Department<br>Accounting Department<br>Accounting Department<br>Accounting Department | Project Summer 2013 Session C Course Summer 2013 Session C Co Summer 2013 Session B Co Summer 2013 Session B Co Summer 2013 Session A Co Fall 2014 Course Evaluation Proje Fall 2014 Course Evaluation Proje | Evaluations<br>) PDF<br>) PDF + Comme<br>) Raw Data<br>> Feedback<br>ect<br>ect | Vii<br>Lients |

#### To Generate a Batch Report:

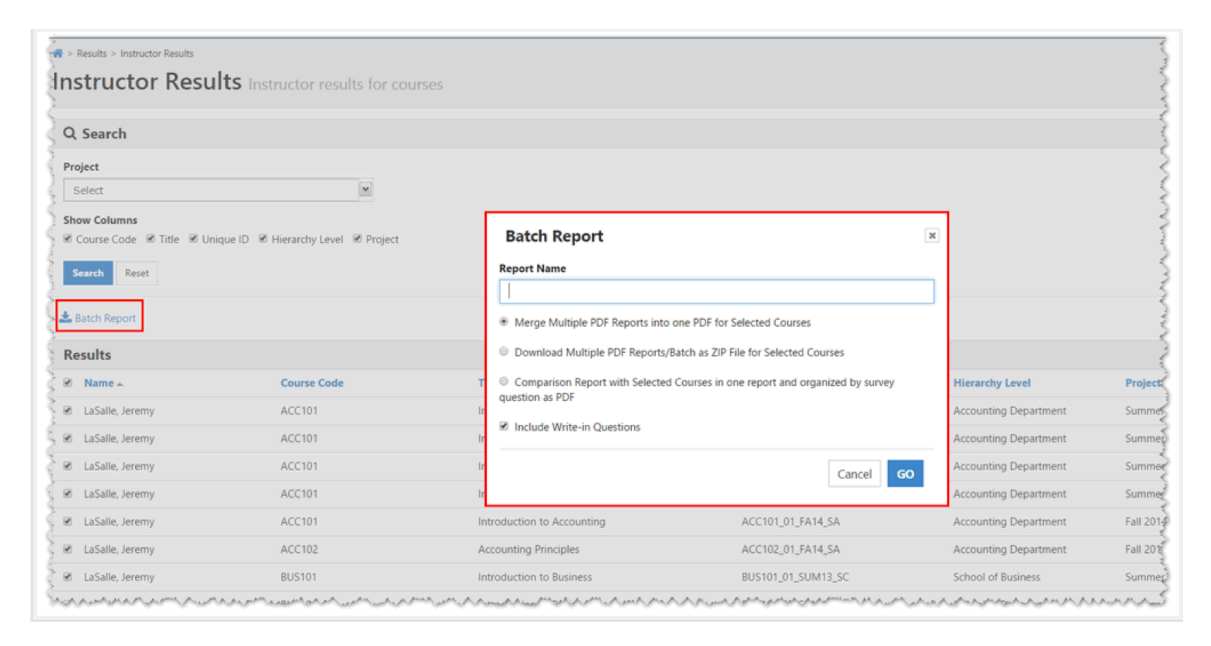

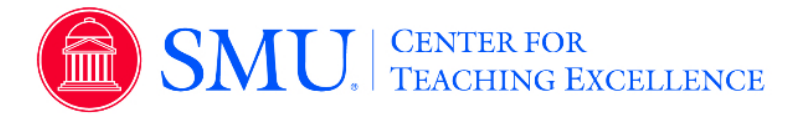

# Comparison Report with Selected Courses in one report and organized by survey questions as PDF Sample:

| 1 - What was your overall satisfaction with this cour                                             | se?    |           |            |   |      |         |        |     |          |       |   |  |
|---------------------------------------------------------------------------------------------------|--------|-----------|------------|---|------|---------|--------|-----|----------|-------|---|--|
| Summer 2013 Session A Course Evaluations<br>ACC101 : Introduction to Accounting<br>Jeremy LaSalle |        |           |            |   |      |         |        |     |          |       |   |  |
| Response Option                                                                                   | Weight | Frequency | Percentage |   | Pero | ent Res | ponses | 3   |          | Means | 3 |  |
| Very Satisfied                                                                                    | (5)    | 5         | 31.25%     |   |      |         |        |     | 3.81     |       |   |  |
| Satisfied                                                                                         | (4)    | 6         | 37.50%     | ] |      | 1       |        |     |          |       |   |  |
| Neutral                                                                                           | (3)    | 2         | 12.50%     |   |      |         |        |     |          |       |   |  |
| Dissatisfied                                                                                      | (2)    | 3         | 18.75%     | ] |      |         |        |     |          |       |   |  |
| Very Dissatisfied                                                                                 | (1)    | 0         | 0.00%      | 1 |      |         |        |     |          |       |   |  |
|                                                                                                   |        |           |            | 0 | 25   | 50      | 75     | 100 | Question |       |   |  |
| Return Rate                                                                                       | Mean   | STD       |            |   |      |         |        |     |          |       |   |  |
| 16/16 (100%)                                                                                      | 3.81   | 1.11      |            |   |      |         |        |     |          |       |   |  |
| Summer 2013 Session B Course Evaluations<br>ACC101 : Introduction to Accounting<br>Jeremy LaSalle |        |           |            |   |      |         |        |     |          |       |   |  |
| Response Option                                                                                   | Weight | Frequency | Percentage |   | Pero | ent Res | ponses |     |          | Means |   |  |
| Very Satisfied                                                                                    | (5)    | 5         | 31.25%     |   |      |         |        |     | 3.81     |       |   |  |
| Satisfied                                                                                         | (4)    | 6         | 37.50%     | ] |      | 1       |        |     |          |       |   |  |
| Neutral                                                                                           | (3)    | 2         | 12.50%     |   |      |         |        |     |          |       |   |  |
| Dissatisfied                                                                                      | (2)    | 3         | 18.75%     | ] |      |         |        |     |          |       |   |  |
| Very Dissatisfied                                                                                 | (1)    | 0         | 0.00%      |   |      |         |        |     |          |       |   |  |
|                                                                                                   |        |           |            | 0 | 25   | 50      | 75     | 100 | Question | 1     | 1 |  |
| Return Rate                                                                                       | Mean   | STD       |            |   |      |         |        |     |          |       |   |  |
| 16/16 (100%)                                                                                      | 3.81   | 1.11      |            |   |      |         |        |     |          |       |   |  |
| Summer 2013 Session C Course Evaluations<br>ACC101 : Introduction to Accounting<br>Jeremy LaSalle |        |           |            |   |      |         |        |     |          |       |   |  |
| Response Option                                                                                   | Weight | Frequency | Percentage |   | Pero | ent Res | ponses | 3   |          | Means | 3 |  |
| Very Satisfied                                                                                    | (5)    | 3         | 25.00%     |   |      |         |        |     | 3.75     |       |   |  |
| Satisfied                                                                                         | (4)    | 5         | 41.67%     |   |      |         |        |     |          |       |   |  |
| Neutral                                                                                           | (3)    | 2         | 16.67%     |   | 1    |         |        |     |          |       |   |  |
| Dissatisfied                                                                                      | (2)    | 2         | 16.67%     |   | 1    |         |        |     |          |       |   |  |
| Very Dissatisfied                                                                                 | (1)    | 0         | 0.00%      | 1 |      |         |        |     |          |       |   |  |
|                                                                                                   |        |           |            | 0 | 25   | 50      | 75     | 100 | Question |       |   |  |
| Return Rate                                                                                       | Mean   | STD       |            |   |      |         |        |     |          |       |   |  |
| 12/16 (75%)                                                                                       | 3.75   | 1.06      |            |   |      |         |        |     |          |       |   |  |

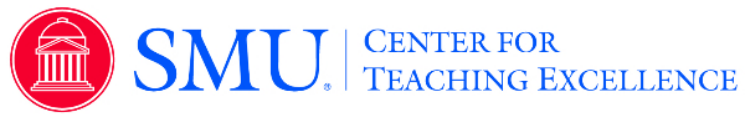

# **Project Results**

Instructor can access project results by course section within Project Results.

- 1. Click on the Results tab
- 2. Select Project Results
- 3. Select the project from the project results list.
- 4. To view an individual course section report, click on the *View* icon by course information and select desired report.
- 5. To generate a batch report, select more than one course section and click on *Batch Report*.
  - 1. Name the batch report
  - 2. Select one of the following options:
    - Merge Multiple PDF Reports into one PDF for Selected Courses - Individual course sections reports will be compiled into a single PDF report. Data is not aggregated.
    - Download Multiple PDF Reports/Batch as ZIP File for Selected Courses - Course section reports will be downloaded as individual PDF files into a ZIP file. Data is not aggregated.
    - Aggregate Data for Selected Items into One Report Results for all selected course sections will be aggregated into one single PDF report.
  - 3. Select or Deselect option to include responses to write-in/qualitative questions on report.
  - 4. Click GO

### Locating the Results Tab:

| EvaluationKIT 📮  | Home | Results <del>-</del> |              |            |
|------------------|------|----------------------|--------------|------------|
|                  |      | Response F           | Rate Tracker |            |
| Project Results  |      | Project Res          | ults         |            |
| FacultyViewTest  |      | Instructor R         | esults       |            |
|                  |      | Report Build         | der          |            |
| CTE-sandbox-2015 |      | Results Fee          | dback        | andbox 201 |

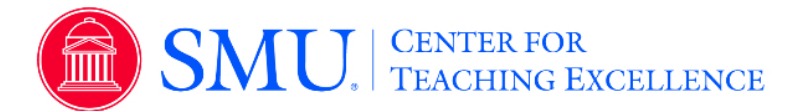

## To view an individual course section report:

| Projec     | roject Results > Project Results<br>t <b>Results</b> Fall SUB 2014 Cours | se Evaluations                  |                     |          |
|------------|--------------------------------------------------------------------------|---------------------------------|---------------------|----------|
| Batch Repo | n                                                                        |                                 |                     |          |
| Question   | Properties                                                               |                                 |                     |          |
| 0          | Course Code                                                              | Title                           | Unique ID           | Repo     |
| 8          | HIS_201                                                                  | American History 1945 - Present | HIS_201_02_FA14_Sub | Δ.       |
| 1          | HIS_431                                                                  | South African History           | HIS_431_01_FA14_Sub |          |
| otal 2     |                                                                          | Records per page 25 •           |                     | PDF      |
|            |                                                                          |                                 |                     | Raw Data |

## To Generate a Batch Report:

| Batch Re | port          |                                 |                     |  |
|----------|---------------|---------------------------------|---------------------|--|
| Questi   | on Properties |                                 |                     |  |
| 8        | Course Code   | Title                           | Unique ID           |  |
| 8        | HIS_201       | American History 1945 - Present | HIS_201_02_FA14_Sub |  |
| 8        | HIS_431       | South African History           | HIS_431_01_FA14_Sub |  |
| fotal 2  |               | Batch Report  Report Name       | x.                  |  |